# MAC Kernel en Full Disk Access in console -AMP voor endpoints

# Inhoud

Inleiding Voorwaarden Vereisten Gebruikte componenten Beperkingen Achtergrondinformatie Problemen oplossen Console-fouten Kernel Fault Volledig schijf-toegangsfout

# Inleiding

Dit document beschrijft de stappen naar probleemoplossing in Advanced Malware Protection (AMP) voor endpoints om twee Mac-fouten te werken: Full Disk Access (FDA) en Kernel-module is niet toegestaan.

Bijgedragen door Uriel Torres, Javier Jesus Martinez, Cisco TAC-ingenieurs.

## Voorwaarden

#### Vereisten

Cisco raadt kennis van de volgende onderwerpen aan:

- · kennis over Mac
- · Account met Administrator-rechten

#### Gebruikte componenten

De informatie in dit document is gebaseerd op Cisco Advanced Malware Protection voor endpoints voor MAC.

De informatie in dit document is afkomstig van de apparatuur in een specifieke omgeving:

- MacOS High Sierra 10.13
- MacOS 10.14 (Mojave)

### Beperkingen

Dit is een cosmetische bug op OSX- en AMP-connectors die op OSV-10.4.X is geïnstalleerd en op connector versie 1.11.0. Het AMP-portaal geeft een foutbericht voor FDA en de host toont dat FDA is toegestaan.

BugID: CSCvq98799

De informatie in dit document is gebaseerd op de apparaten in een specifieke laboratoriumomgeving. Alle apparaten die in dit document worden beschreven, hadden een opgeschoonde (standaard)configuratie. Als uw netwerk levend is, zorg er dan voor dat u de mogelijke impact van om het even welke opdracht begrijpt.

# Achtergrondinformatie

Wanneer een aanvraag is ingediend om een KEXT-document te laden, maar nog niet is goedgekeurd, wordt de aanvraag voor het laden afgewezen. MacOS High Sierra 10.13 introduceert een nieuwe optie, wat betekent dat de gebruiker goedkeuring vereist voordat hij de nieuw geïnstalleerde kernelextensies (KEXT's) van derden laadt en alleen de goedgekeurde kernelextensies op een systeem worden geladen. De gebruiker moet de eerder genoemde stappen volgen om de Kernel-fout op te lossen.

Aangezien macOS 10.14 (Mojave) nieuwe beveiligingsfuncties invoert die AMP voor Endpoints Mac Connectors beïnvloeden, dient u er zeker van te zijn dat de volledige Disk Access wordt verleend aan de AMP-servicedag zonder goedkeuring, kan de AMP-connector geen bescherming of zichtbaarheid bieden aan deze delen van het bestandssysteem die door macOS worden beschermd.

### Problemen oplossen

Deze sectie bevat informatie waarmee u problemen met de configuratie kunt oplossen.

#### Console-fouten

#### **Kernel Fault**

AMP Console laat de fout zien "Geen geautoriseerde module" wanneer een verzoek wordt ingediend om een Kernel Extension (KEXT) te laden en deze niet is goedgekeurd, wordt het verzoek om belasting afgewezen en meldt macOS een waarschuwing, zoals in de afbeelding wordt weergegeven.

 Kernel module not authorized
 Requires endpoint user intervention
 Critical Fault

 The Connector's system extension has been blocked from execution. Open Security and Privacy System Preferences and approve the extension.
 Critical Fault

Na de upgrade van Apple was er een officiële aankondiging over de goedkeuring van de tunnel, zoals in de afbeelding te zien is.

## A Mac OS 10.13 - High Sierra Advisory

Apple macOS 10.13 includes additional kernel extension security that requires user interaction for the AMP for Endpoints Mac Connector to run properly. End users must approve the execution of new kernel extensions for Mac devices that are not managed by an MDM. We recommend that you upgrade all your AMP for Endpoints Mac Connectors to v1.4.5 prior to upgrading to macOS 10.13 to have the least amount of user intervention. See this <u>Apple Tech Note</u> for details about this feature.

Raadpleeg voor de connector-extensie **systeemvoorkeuren > Security & Privacy > General** zoals in de afbeelding.

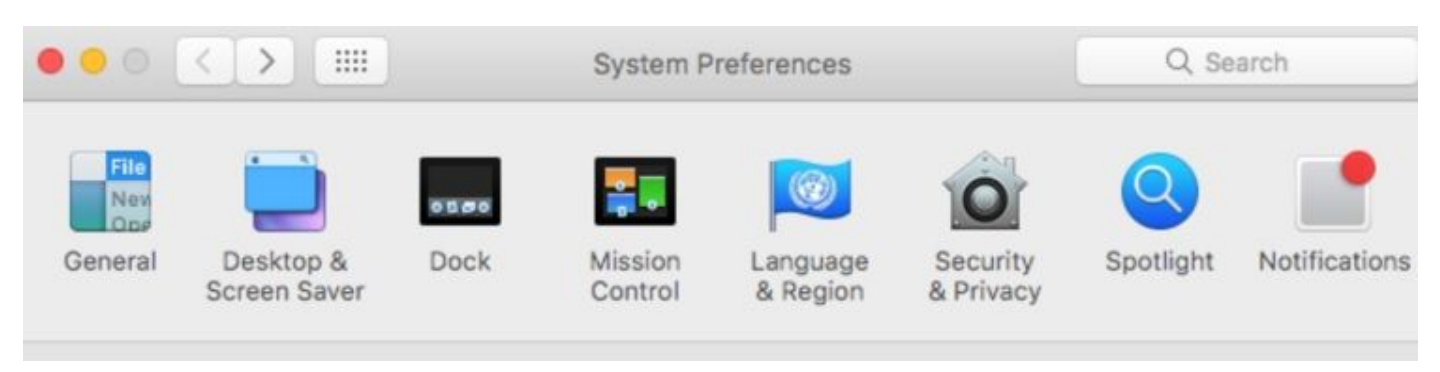

|         | Security 8 | & Privacy |         |
|---------|------------|-----------|---------|
| General | FileVault  | Firewall  | Privacy |

Klik op in het slot om de KEXT goed te keuren (alleen de kanaaluitbreidingen die door de gebruiker zijn goedgekeurd, worden op een systeem geladen), zoals in de afbeelding weergegeven wordt.

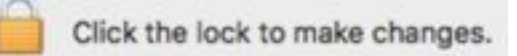

**Opmerking**: de gebruikersgoedkeuring wordt gedurende 30 minuten na de melding in het venster Security & Privacy prefab weergegeven. Wanneer de KEXT is goedgekeurd, probeert u de gebruikersinterface van de goedkeuring opnieuw te laten verschijnen, maar er wordt geen ander gebruikersalarm geactiveerd.

#### Volledig schijf-toegangsfout

AMP-console toont "Disk Access not Grant" zoals in de afbeelding wordt getoond.

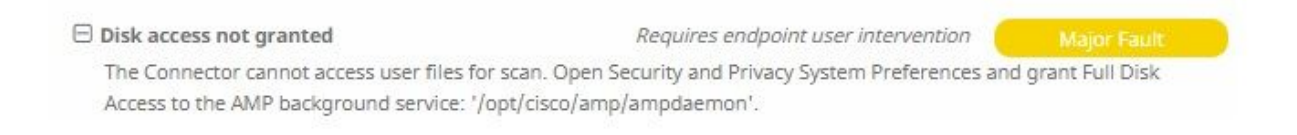

Controleer of de volledige toegang tot de schijf niet is toegestaan, navigeer dan naar **systeemvoorkeuren > Beveiliging en Privacy > Privacy,** zoals in de afbeelding getoond.

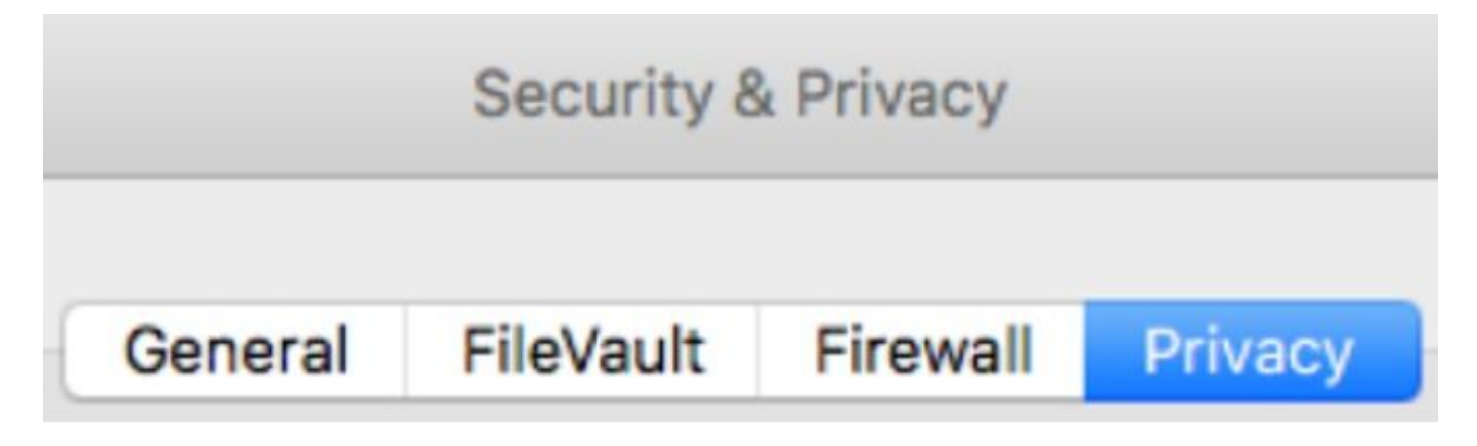

Om de volledige toegang tot de schijf van de AMP-connector goed te keuren, navigeer naar de Full Disk Access en controleer het ampdaemonproces, zoals in de afbeelding wordt getoond.

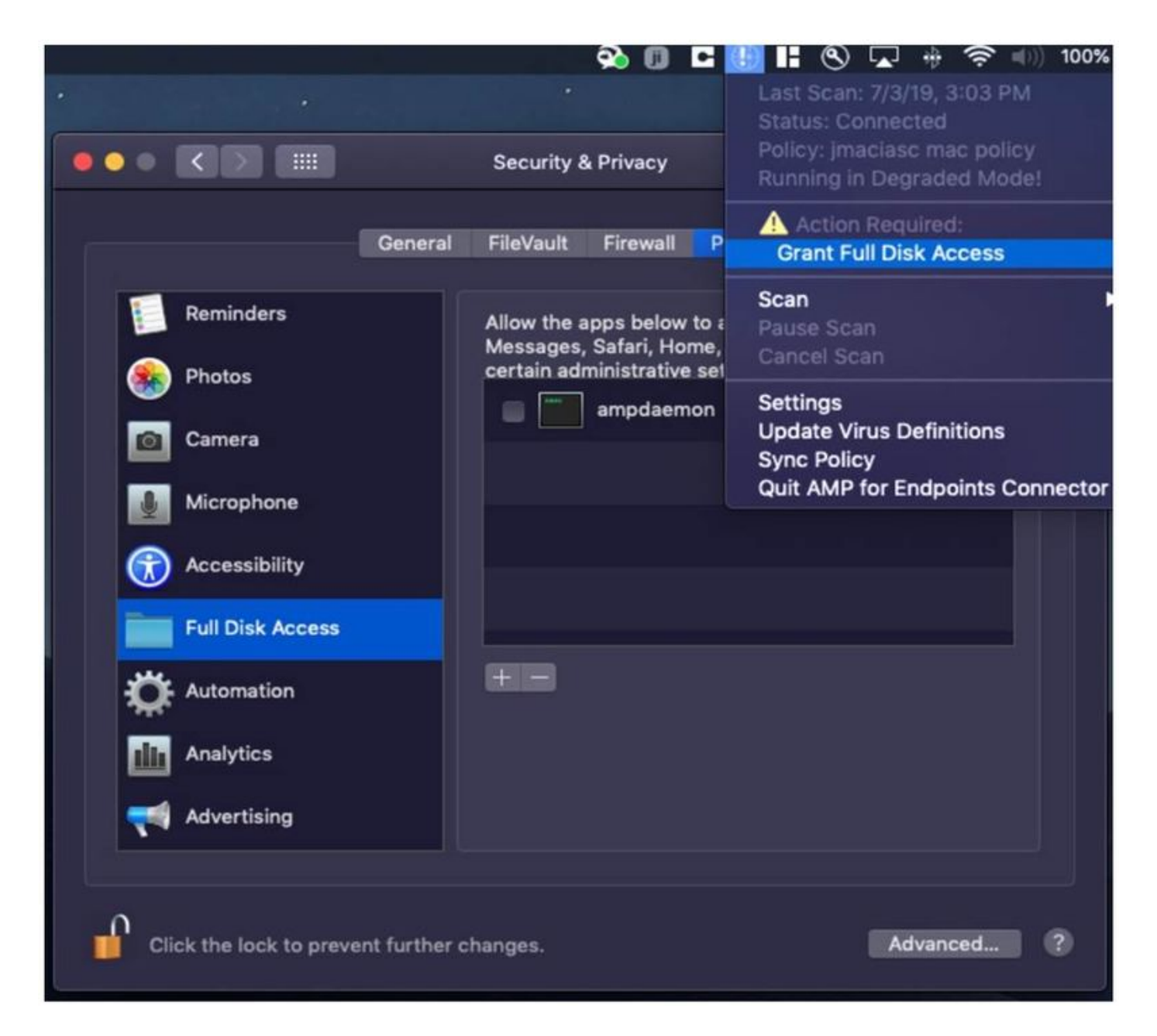

Open een terminal en stop de AMP-service en voer de volgende opdracht uit: **sudo/bin/lancering lossen /Library/LaunchDaemons/com.cisco.amp.daemon.plist,** vinkt het selectieteken aan, zoals in de afbeelding wordt getoond.

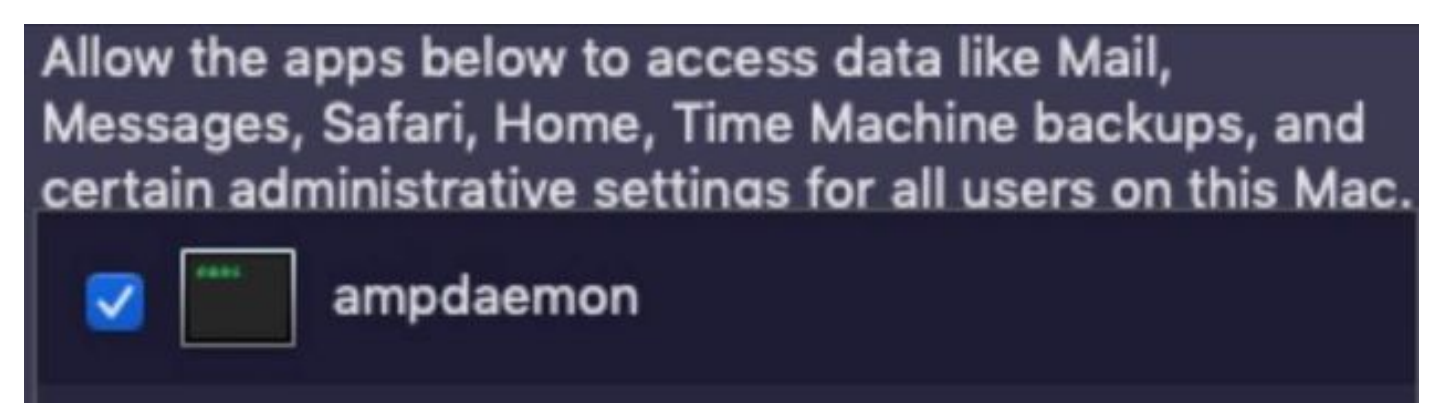

Om cacheproblemen te voorkomen, navigeer dan naar **/bibliotheek/logs/cisco** en verwijder de volgende bestanden, zoals in de afbeelding.

- ampdaemon.log
- ampscansvc.log

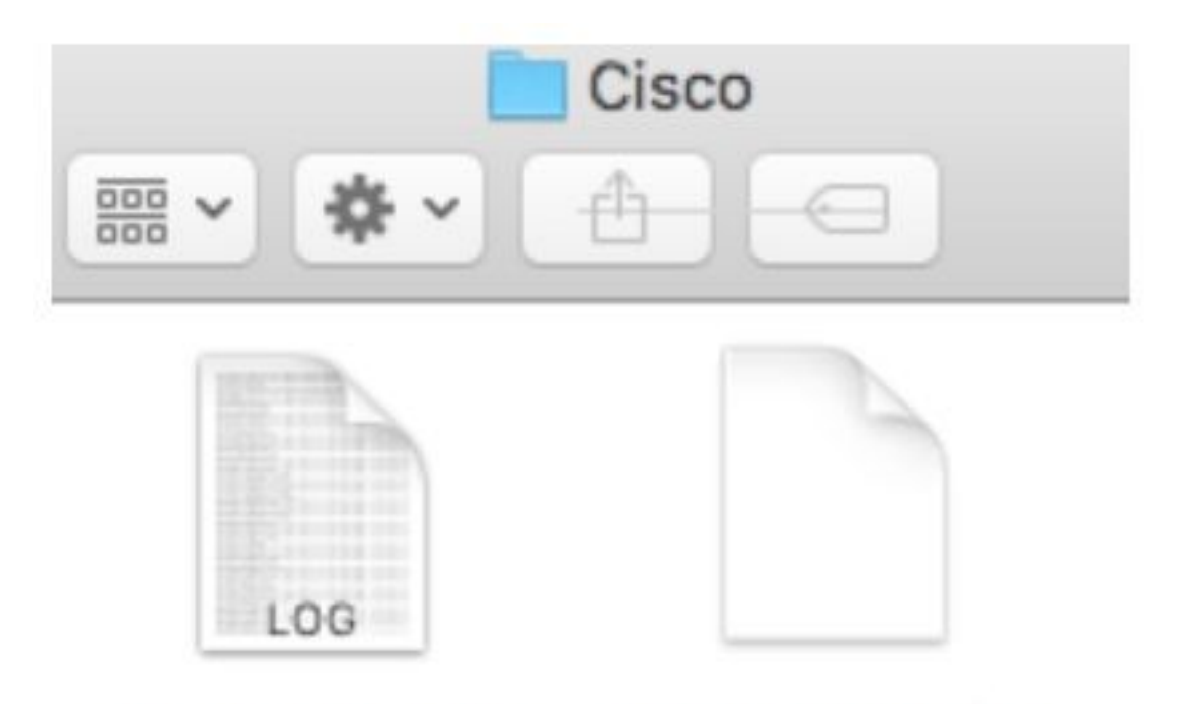

# ampdaemon.log ampscansvc.log

Start de service met behulp van de opdracht: **sudo/bin/wash load** /Library/LaunchDaemons/com.cisco.amp.daemon.plist.

**Opmerking:** Mocht u het ampèrebestand niet vinden, sleep het dan in de lijst Full Disk Access, zorg er dan voor dat het selectieteken gemarkeerd is zoals in de afbeelding.

#### Grant Full Disk Access

|               | 111 ATTO 000 |                           | Security & Privacy                                            | Q Search                                  |
|---------------|--------------|---------------------------|---------------------------------------------------------------|-------------------------------------------|
| Farerites an  | npcli        | Ge                        | neral FileVault Firewall Privac                               | 2                                         |
| O Downlo 2 an | npdaemon     | Location Services         | Allow the apps below to acces<br>Messages, Safari, Home, Time | s data like Mail,<br>Machine backups, and |
| Applicat an   | npupdater    | Contacts                  |                                                               |                                           |
| Lecations     | IClammspeck  | Reminders                 |                                                               | -                                         |
| @ Remote      |              | Photos                    |                                                               |                                           |
|               |              | Camera                    |                                                               |                                           |
|               |              | Microphone                | (H) (H)                                                       |                                           |
|               |              | Accessibility             |                                                               |                                           |
|               | 1            | FUE LASK ACCESS           |                                                               |                                           |
|               | (i)          | Tick the lock to make cha | nges.                                                         | Advanced.                                 |

AMP for Endpoints requires Full Disk Access to protect your Mac.

1. In the Security & Privacy System Preferences pane, click the lock and enter your password.

2. Drag the "ampdaemon" program from the "amp" Finder window into the allowed applications list.

OK

|                     | General | Filevault               | Filewali                | Privacy                                                    |
|---------------------|---------|-------------------------|-------------------------|------------------------------------------------------------|
| 7 Location Services |         | Allow the a<br>Messages | pps below<br>Safari, Ho | to access data like Mail,<br>me, Time Machine backups, and |
| Contacts            |         | certain ad              | ministrative            | e settings for all users on this Mac.                      |
| 7 Calendars         |         | ×                       | ampdaem                 | ion                                                        |
| Reminders           |         |                         |                         |                                                            |
| Photos              |         |                         |                         |                                                            |
| Camera              |         |                         |                         |                                                            |
| Microphone          |         | Ŧ                       |                         |                                                            |
| Accessibility       |         |                         |                         |                                                            |
|                     |         |                         |                         |                                                            |

Om volledige schijftoegang te verlenen, geef de Kernels toestemmingen en een aanbevolen herstart van de apparaten van MAC, in het volgende hartslag interval het gerapporteerde bericht van de console weg.